# Aanmaken 'opslagdossier' in TyreSys

Via Hoofdmenu  $\rightarrow$  Verkoop  $\rightarrow$  Debiteuren  $\rightarrow$  NAW gegevens artikel kunt u vrij eenvoudig een nieuwe debiteur (klant) aanmaken. Een opslagdossier MOET altijd gekoppeld zijn aan een debiteurnummer.

LET OP: er kunnen meerdere opslagdossiers gekoppeld worden aan één debiteurnummer!

### <u>Stap 1:</u>

Druk op de ingave debiteur op <enter> waarna het systeem vraagt om een postcode. Indien u geen postcode weet drukt u op F1 – geen postcode.

| Postcode | (F1-geen F | PC): |
|----------|------------|------|
|          |            |      |

Aan de hand van de ingevoerde postcode kijkt het systeem of deze reeds bestaat. Indien deze <u>niet</u> bestaat kunt u de Naam, Adres, Woongegevens aanmaken.

Indien postcode reeds voorkomt kunt u de juiste debiteur bewerken; mocht u toch op betreffende postcode een nieuwe debiteur aan willen maken drukt u net zolang op Esc/F4 totdat u de nieuwe debiteur kunt toevoegen.

#### Stap 2:

Voer de van toepassing zijnde gegevens in.

<Enter> net zolang door totdat u voorbij CCemail bent. Dan wordt automatisch het record opgeslagen. Na de laatste invoer wordt ook automatisch het eerstvolgende vrije debiteurnummer geselecteerd.

| deb    | iteur     |              |  |       |            |     |       |   |   |
|--------|-----------|--------------|--|-------|------------|-----|-------|---|---|
|        | nieuw     |              |  |       |            |     |       |   |   |
| naw    |           |              |  |       |            |     |       |   |   |
| Naam   | 1         | H&C software |  |       | Telefo     | on  |       |   |   |
| Naam   | 2         |              |  |       | Fax        |     |       |   |   |
| Zoekn  | aam       |              |  |       | Mobie      | el  |       |   |   |
| Conta  | ctpersoon |              |  |       |            |     |       |   |   |
| adre   | s         |              |  |       |            |     |       |   |   |
| Adres  |           | Singel       |  |       | Post       | us  |       |   |   |
| Postc  | ode       | 3311 SJ      |  |       | Posto      | ode |       |   |   |
| Plaats | 1         | Dordrecht    |  | Plaat | 5          |     |       |   |   |
| Land   |           | NL Nederland |  | -     | Taalc      | ode | Duits | • |   |
| over   | ria       |              |  |       |            |     | -     |   |   |
| IBAN   |           |              |  |       | Referentie |     |       |   |   |
| BIC    |           |              |  |       | Website    |     |       |   |   |
| EAN    |           |              |  |       | Email      |     |       |   |   |
| Blokka | ade       |              |  |       | CCemail    |     |       |   |   |
| mer    | no        |              |  |       |            |     |       |   |   |
|        |           |              |  |       |            |     |       |   | ~ |
|        |           |              |  |       |            |     |       |   |   |
|        |           |              |  |       |            |     |       |   |   |

## <u>Stap 3:</u>

Via Hoofdmenu  $\rightarrow$  TyreSys  $\rightarrow$  Opslag kunt u het opslag dossier vastleggen. Kies de nieuwe debiteur (of een andere bestaande debiteur).

Door op <enter> te drukken toont programma de bestaande dossier(s) voor deze debiteur. Kies voor D=Detail voor aanpassingen, kies N=Nieuw voor een nieuw dossier. Bij Nieuw geldt ook weer door <enteren> tot en met laatste ingave voor het automatisch opslaan.

| 🎉 Opslag / Wissel |                |                            |               |               |           |
|-------------------|----------------|----------------------------|---------------|---------------|-----------|
| Volgorde          | Debiteurnummer |                            |               | Detail        | <b>64</b> |
| Vanaf             |                |                            |               | Print         | <b>a</b>  |
| Wildcard          |                |                            |               | <u>N</u> ieuw |           |
| Inname            | Kenteken       | Opmerking                  | Auto          | Locatie       |           |
| Z                 | 04SPN8         | Heeft ook sneeuwkettingen. | BMW 3ER REIHE | CBA1          |           |

| datum      |                          |      |       |   |
|------------|--------------------------|------|-------|---|
| 01/01/2023 | 17/01/2023               | Tijd | 13:55 |   |
| klant      |                          |      |       |   |
| Naam       | H&C software             |      |       |   |
| Adres      | Singel 34                |      |       |   |
| Postcode   | 3311 SJ Plaats DORDRECHT |      |       |   |
| Telefoon   |                          |      |       |   |
| Email      | edward@hcsoftware.nl     |      |       |   |
| Mailing    | E                        |      |       |   |
| Opmerking  |                          |      |       |   |
| Kenteken   | 04SPN8 Km 212000         |      |       |   |
| Auto       | BMW 3ER REIHE            |      |       |   |
| Meldkode   |                          |      |       |   |
| inname     | L                        |      |       |   |
| Gebruik    | Z Lokatie CBA1           |      |       |   |
| Tekst      | MI 205/55-16 primacy     | Ve   | lg    | J |
| LV 7 LA    | 6 RV 7 RA 6              | Тр   | ms    | N |
| montage    |                          | -    |       |   |
| Gebruik    | W Lokatie ABC9           |      |       |   |
| Tekst      | GY 205/55-16             | Ve   | lg    | J |
| LV 8 LA    | 8 RV 8 RA 8              | Tp   | ms    | N |

#### Stap 4:

Wilt u betreffend dossier opvragen bij het aanmaken van een werkbon of factuur?

Kies dan voor **OPS** in order entry programma bij het invoeren van de artikel of aktiviteiten regels.